# LinkedIn Message Ads Getting Started Guide

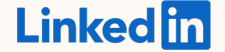

## What are message ads?

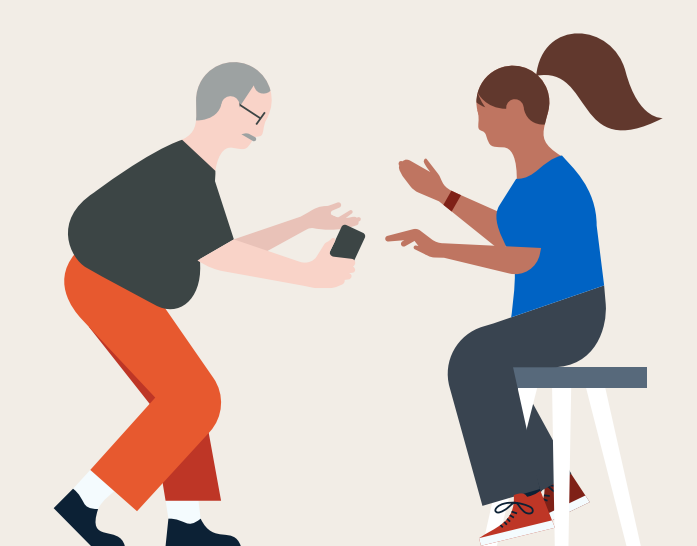

# Message Ads

Send direct messages to your prospects to spark immediate action

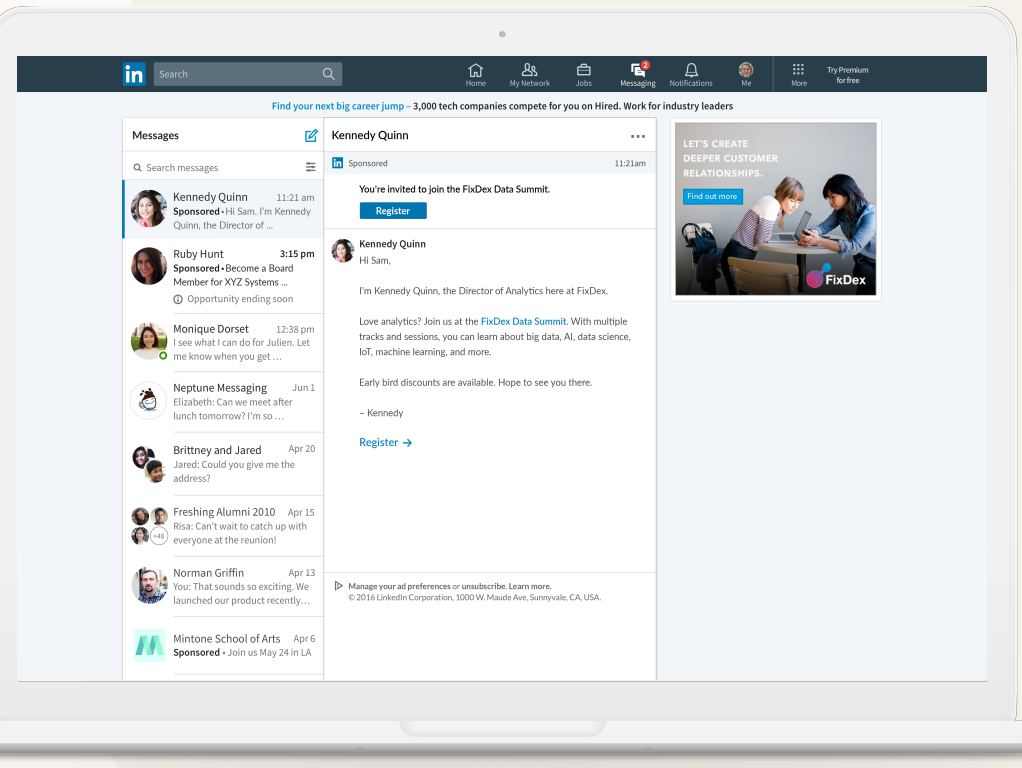

The market landscape is changing, presenting both challenges and opportunities for marketers More time is being spent on social messaging apps

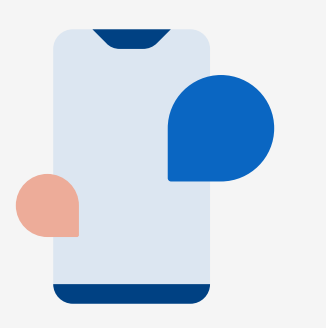

This is shifting the way people communicate, with each other and businesses. 89% of consumers would like to use messaging with businesses, but only 48% of businesses are using messaging to engage with consumers.<sup>1</sup>

## The buying experience matters

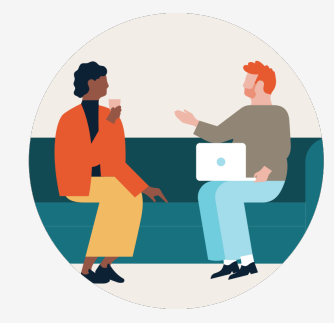

8 in 10 of buyers say that the experience a company provides is as important as its products and services.<sup>2</sup>

## B2B sales cycles are getting shorter

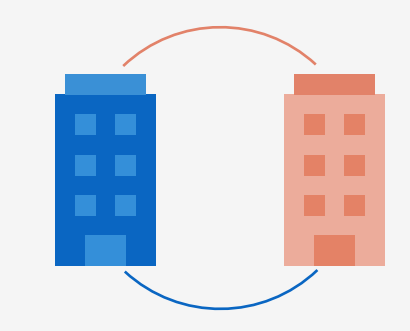

Marketers now need to make every interaction count by delivering a relevant marketing message to the right person at the right time.<sup>3</sup>

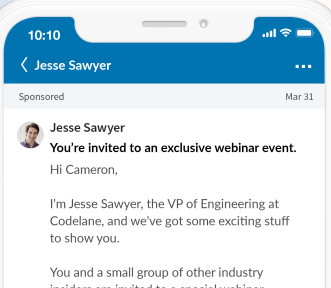

insiders are invited to a special webinar event, where we will be unveiling our new platform Codelane 5.0, months before anyone else will see it.

For attending, you and your team will receive early developer access and top-tier support, so you can get a head start using some of our new features in your apps.

-!--

Hope to see you there.

Manage your ad preferences or unsubscribe. See more

Register

- Jesse

Deliver a targeted message with a single CTA

Communicate to your prospects without having to worry about character limits

### Drive stronger engagement than traditional emails

Messages are delivered in an uncluttered environment so that your brand stands out

### Measure the impact of your messages

Understand the ROL with demographic reporting and conversation trackina.

With LinkedIn Message Ads, you can send direct messages to your prospects to spark immediate action

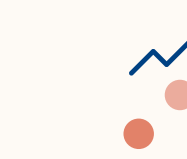

# How do message ads work?

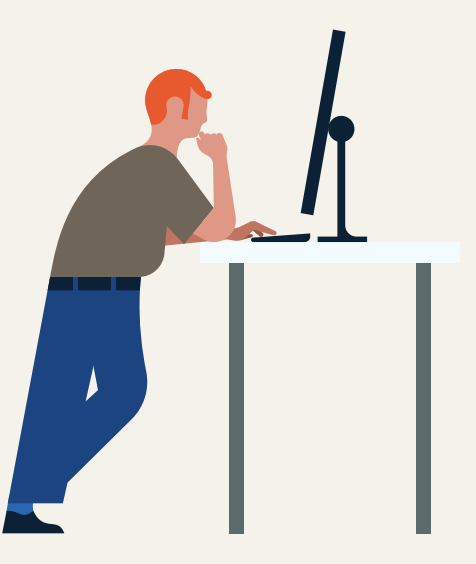

# How message ads work

Message ads are delivered to your prospects on both mobile and desktop.

Delivered in real-time, when prospects are active on LinkedIn.

To prevent fatigue, LinkedIn members only receive the same message ad once every 45 days.

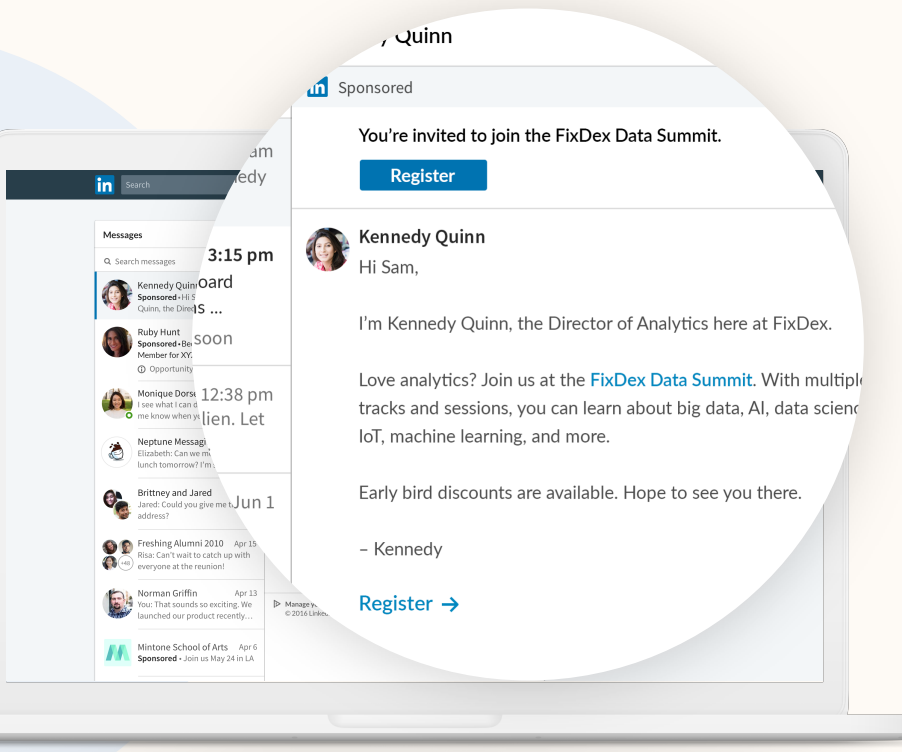

# The anatomy of a message ad

Prospects can engage with your message ad by clicking on your CTA button, hyperlinks, and banner ad.

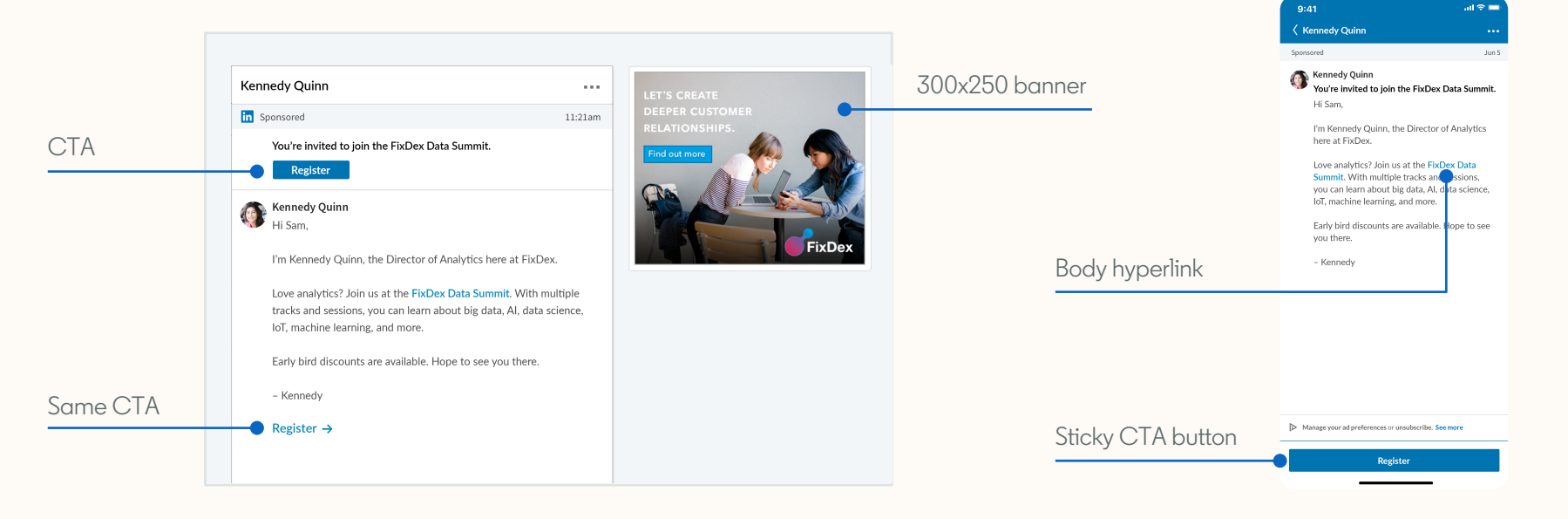

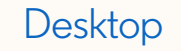

Mobile (No banner image)

# Setting up your message ad

Step-by-step guidance to creating your message ad campaign

Log into Campaign Manager.

Click "Create campaign."

PAIGN MANAGEN AMPAIGN PERFORMANCE WEBSITE DEMO Techcore | 😳 Techcore\_2019\_XBT Create Campaign Order ID: 00632000 | Line ID: a523 Ads Accounts Techcore 2019 XBT X ilters 👻 Columns: Performance 👻 Breakdown 👻 Time range: 3/13/2019 - 4/11/2019 👻 Clicks O Average CTR O Bid O Average CPM C Average Create campaign Search by name, campaign ID, or type 0 D: 12399 3 mpaign Name 🗘 \$0.00 0 \$15.50 \$0.00 0 0 Completed V \$0.00 \$13.50 Con Con

Con

Pau

Top List\_Funct= Marketing\_Sen=Mgr+
 ID: 121711794 · Sponsored Content

In Campaign Manager, click "Create campaign" and the campaign creation page in the same window.

Choose which campaign objective aligns the most with your marketing objective

Name your campaign and select your objective

| Step 1<br>Set up campaign                                 |   | Objective ③                     |                                          |                     |
|-----------------------------------------------------------|---|---------------------------------|------------------------------------------|---------------------|
| • Objective                                               |   | Let's get started! Select the o | bjective that best fits your goals belov | v.                  |
| <ul><li>Audience</li><li>Ad format</li></ul>              |   | Awareness                       | Consideration                            | Conversions         |
| <ul><li>Placement</li><li>Budget &amp; Schedule</li></ul> |   | Brand awareness                 | Website visits                           | Lead generation     |
| Conversion Trackin                                        | g |                                 |                                          | Website conversions |
| Step 2                                                    |   |                                 | Engagement                               | website conversions |
| <ul> <li>Ads in this campaig</li> </ul>                   | n |                                 | Video views                              | Job applicants      |
| Step 3<br>Review & finish                                 |   | Audience                        |                                          |                     |
|                                                           |   | Ad Format                       |                                          |                     |
|                                                           |   | Placement                       |                                          |                     |

 $\bigcirc$ 

 $\bigcirc$ 

 $\bigcirc$ 

Message ads are supported under the following objectives:

Select the "Lead Generation" objective to add a Lead Gen Form to your message ad campaign

Drive up to 4x more leads by adding a Lead Gen Form to your message ad.

A Lead Gen Form is pre-filled with accurate professional information from the prospect's LinkedIn profile, such as name, contact info, company name, seniority, job title, and location.

Prospects can sign up without leaving the ad.

| ••••• ♥<br>Q Search fo     | 4:21 PM<br>or people, jobs, and           | 82% 🗩                    |
|----------------------------|-------------------------------------------|--------------------------|
| Share a                    | n article, photo or idea                  | <u>ه</u>                 |
| FixDex<br>Promote          | ed                                        | ~                        |
| Learn how Fi               | xDex understands the<br>http://bit.ly/2jo | values and needs<br>OlHn |
|                            |                                           |                          |
| Webinar: Cre<br>fixdex.com | ating Deeper Custom                       | er Relationships         |
|                            | 🖉 Sign up                                 |                          |
| 94 Likes · 22 Com          | nments                                    |                          |
| 占 Like                     | 🖂 Comment                                 | 🖒 Share                  |
| Home My N                  | etwork Messaging No                       | A E                      |

## Choose your target audience

Select the desired profile language and location(s) of your audience

Note

After your campaign is saved as a draft, you will NOT be able to change the language.

|           | Audience<br>Create a new audience                                                                                                    | Select an audience 👻 🛛 Reset audience                                                                      |  |
|-----------|----------------------------------------------------------------------------------------------------|----------------------------------------------------------------------------------------------------|--|
|           | Profile language 😨                                                                                                    |                                                                                                    |  |
| udience   | 9                                                                                                    |                                                                                                    |  |
| reate a n | ew audience                                                                                                    | Select an audience 🔻 Reset audience                                                                        |  |
| English   | Start building your audience by searching for attribut                                                                                                    | tes of individuals you want to reach                                                                       |  |
|           |                                                                                                    | Learn more about targeting criteria                                                                        |  |
|           | Add targeting criteria like job title,                                                                                                    | Company<br>Demographics<br>Education                                                                       |  |
|           | Audience attributes<br>Add targeting criteria like job title,<br>industry, or skills<br>Matched audiences<br>Use your data to retarget website<br>visitors or reach known contacts and<br>accounts                                                                                                    | Learn more about targeting criteria<br>Company<br>Demographics<br>Education<br>Job Experience<br>Interests |  |
|           | Audience attributes<br>Add targeting criteria like job title,<br>industry, or skills<br>Matched audiences<br>Use your data to retarget website<br>visitors or reach known contacts and<br>accounts<br>+ Exclude people<br>Linkedin tools may not be used to discriminate based or<br>perceived race/ethnicity. Learn more | Company<br>Demographics<br>Education<br>Job Experience<br>Interests                                        |  |

# Narrow down your target audience

Refine "audience attributes" including: Company, demographics, education, job experience, and interests.

Leverage advanced targeting features such as Matched Audiences to re-target accounts, contacts, and website visitors.

| Audience<br>Create a new audience                                                                        | Select an audience 👻 📔 Reset audience                                                           |                                                         |
|----------------------------------------------------------------------------------------------------|-------------------------------------------------------------------------------------------------|---------------------------------------------------------|
| Profile language ③                                                                                       |                                                                                                 |                                                         |
| Locations Recent or peri                                                                                 | Locations Recent or permanent location 💌 💮                                                      |                                                         |
| United States ×<br>Exclude people in other lo                                                            | United States ×                                                                                 |                                                         |
| Start building your audie                                                                                |                                                                                                 |                                                         |
| Q Search Audience attributes Add targeting criteria lik                                                  | Start building your audience by searching for attribut                                          | es of individuals you want to reach                     |
| industry, or skills                                                                                      | Q Search                                                                                        | Learn more about targeting criteria                     |
| Matched audiences<br>Use your data to retarge<br>visitors or reach known<br>accounts<br>+ Exclude people | Audience attributes<br>Add targeting criteria like job title,                                   | Company<br>Demographics<br>Education                    |
| inkedIn tools may not be<br>perceived race/ethnicity. L                                                  | Matched audiences<br>Use your data to retarget website<br>visitors or reach known contacts and  | Job Experience                                          |
| Expansion                                                                                                | + Exclude people                                                                                |                                                         |
|                                                                                                    | LinkedIn tools may not be used to discriminate based or<br>perceived race/ethnicity. Learn more | personal characteristics like gender, age, or actual or |
|                                                                                                    | Enable Audience     Expansion     ⑦                                                             | View audience summary Save as template                  |

Once your targeting is set up, you can see real-time ad result forecasting

| eate a new audience                       | Select an audience 👻 | 1-day 7-day 30-day                                                       |         |
|-------------------------------------------|----------------------|--------------------------------------------------------------------------|---------|
| ofile language ③                          |                      | 30-day spend                                                             |         |
| nalish 🔻                                  |                      | \$220.00 - \$900.00                                                      |         |
| cations. Recent or permanent location V @ |                      | 30-day impressions<br>7,200 - 36,000                                     |         |
|                                           |                      | 0TD                                                                      |         |
| nited States X                            |                      | <b>2.4% - 3.6%</b>                                                       |         |
|                                           |                      | 30-day clicks                                                            |         |
| Canada                                    | Alabama              | 340 - 1,500                                                              |         |
| Saint Pierre and Miquelon                 | Alaska               | Note: forecasted results are an estimate and                             | ate and |
| 💟 United States                           |                      | do not guarantee actual campaign<br>performance. Learn more about how we |         |
|                                           | Arkansas             | forecast results                                                         | No      |
|                                           | California           | Is this forecast helpful? Yes No                                         | NO      |
|                                           | Colorado             |                                                                          |         |

Select "Message ad" as your ad format

Only one ad format can be selected per campaign

Note

Message ads will NOT run on the LinkedIn Audience Network they will serve on LinkedIn only

### Ad format Choose your ad format Carousel image ad Single image ad o ad Text ad <u>8</u> Spotlight ad Message ad

### Set up your campaign budget and schedule

Set a total budget, or daily and total budget.

- Setting a daily budget is not recommended, since ads are delivered in real-time and have strict frequency caps
- You are only able to bid on a cost-per-send basis

| Budget & Schedule                                                                                                    |       |
|----------------------------------------------------------------------------------------------------|-------|
| Budget ③                                                                                                    |       |
| Set both a daily and total budget                                                                                                    |       |
| Daily Budget                                                                                                    |       |
| CA\$5,000.0 Actual daily spe                                                                                                    |       |
| Total Budget                                                                                                    |       |
| CA\$10,000.                                                                                                    |       |
| Set a start and end date                                                                                                    |       |
| Bid type                                                                                                    |       |
| Maximum CPS Bid 💌                                                                                                    |       |
| I will adjust my CPS (cost per send) bid manually. ③<br>Optimization goal: we deliver your ads to people as many times as possible when they're active on | n Lir |
| Bid amount                                                                                                    |       |
| CA\$0.20 per ad sent                                                                                                    |       |
| Recommended bid: CA\$0.15                                                                                                    |       |
| Recommended bids are based on your daily budget for improved budget utilization.                                                                          |       |
| Other similar advertisers are bidding between CA\$0.15 - CA\$0.17                                                                                         |       |
|                                                                                                    |       |

# About scheduling

- Start date cannot be in the past
- An end date is not required. Campaign will end either when total budget is reached or campaign end date.

|   |            | Dudget & Cohadula                                                 |
|---|------------|-------------------------------------------------------------------|
|   |            | Budget & Schedule                                                 |
|   |            | Budget ⑦                                                          |
|   |            | Set both a daily and total budget 💌                               |
|   |            | Daily Budget                                                      |
|   |            | CAS5 000 C Actual daily spend may be up to 20% higher ③           |
|   |            | CA\$10,000.                                                       |
|   |            |                                                                   |
|   | ~          |                                                                   |
| 1 | Scr        | nedule 🕑                                                          |
|   | 0          | Run campaign continuously fr                                      |
|   | -          | ······                                                            |
|   |            | Start date                                                        |
|   |            | late.                                                             |
|   |            | 11/14/2019                                                        |
|   |            | Your campaign will start at 12:000                                |
|   |            |                                                                   |
|   | $\bigcirc$ | Set a start and end date                                          |
|   |            | my times as possible when they're active on LinkedIn.             |
|   | Bid        | type                                                              |
|   |            |                                                                   |
|   |            | imum CPS Bid                                                      |
|   |            | Other similar advertisers are bidding between CA\$0.15 - CA\$0.17 |
|   |            |                                                                   |

Add conversion tracking to monitor the valuable actions people take on your website

Conversion tracking lets you see how your ads led to valuable actions on your website, including content downloads, sign-ups, purchases, and more.

Visit our <u>help center</u> for details.

### Conversion tracking (optional) ③ Measure the actions members take on your website after clicking or viewing your LinkedIn ad.

+ Add conversions

Once you've completed the campaign setup, click "Save and next" to continue to set up your ads.

Save and next

----

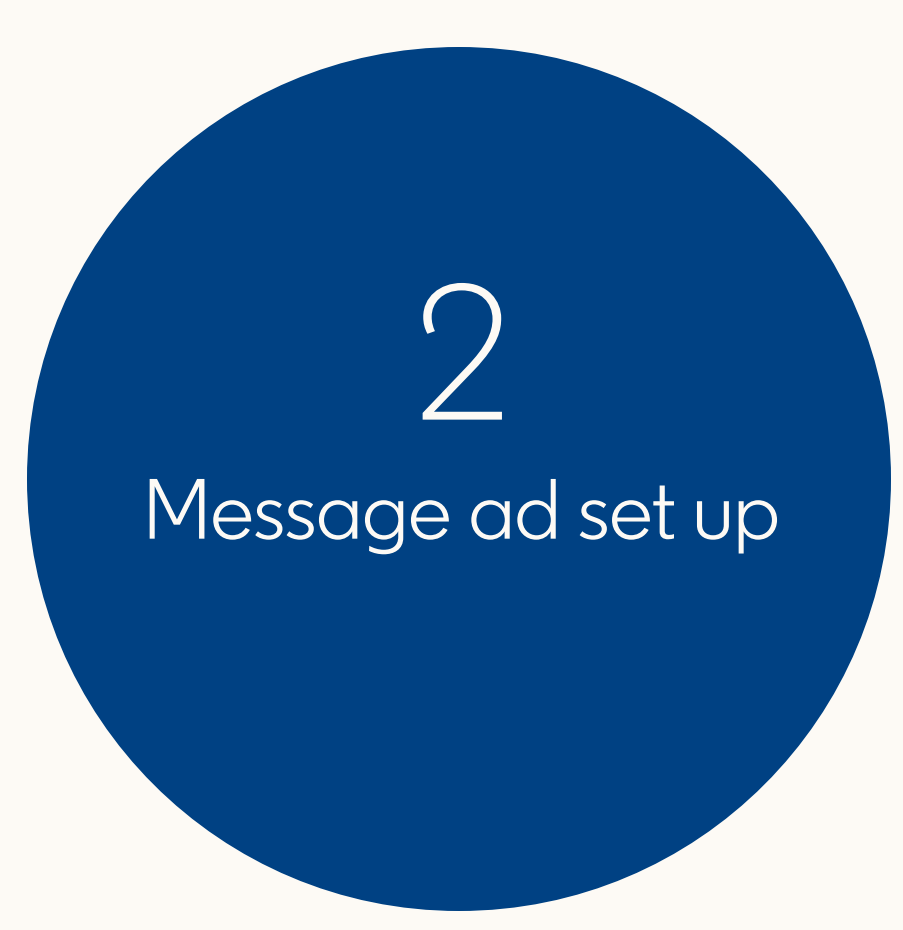

Under "Browse existing content," click "Create new ad" or select an existing ad.

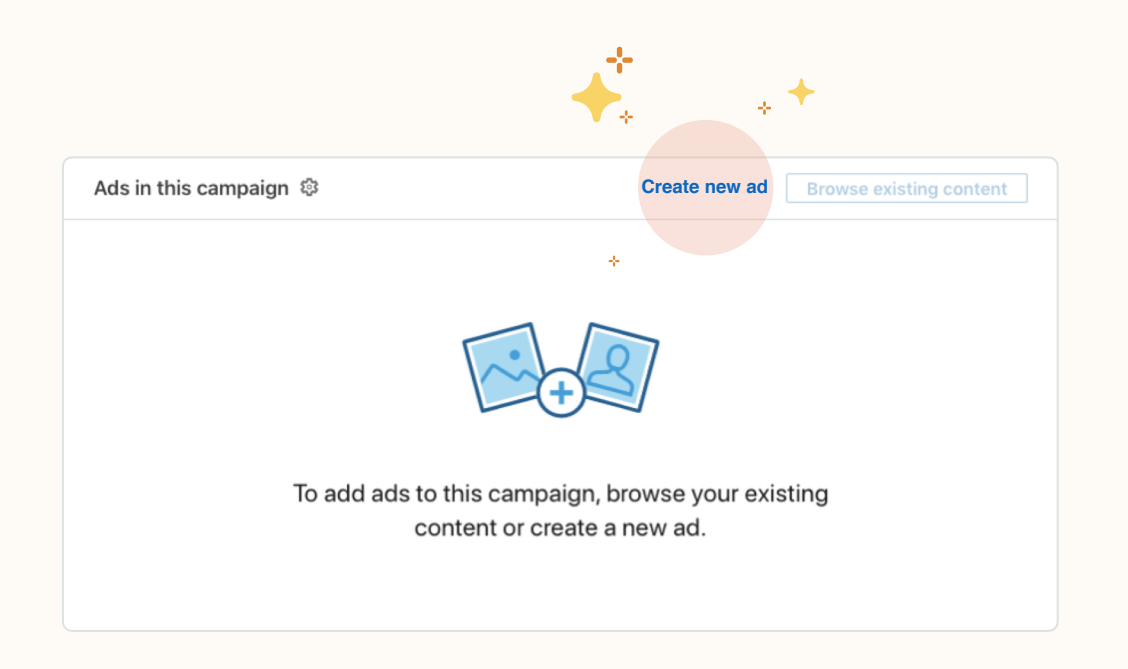

### Create your ad

Assign a name for your message ad that's distinctive, to make it easy to differentiate ad variations.

### Choose the sender:

To add a team member as a sender, click "add sender." Make sure he/she is already your first-degree connection. He/she will need to approve your request.

| Na<br>F         | me this ad <b>⑦</b><br>ixDex Data Summit Executive ∨1 11              |            |
|-----------------|-----------------------------------------------------------------------|------------|
| <b>1.</b><br>Se | Sender ③                                                              | Add sender |
| c               | Kennedy Quinn YOU                                                     |            |
|                 | Add sender                                                            | ×          |
| 2.              | M Alex Media • 1st<br>FixDex National Transformation and A.I. Officer |            |

# Add a subject

- Keep the subject line concise, relevant, and conversational with a clear call-to-action.
   We recommend keywords like "Connect," "Opportunities," and "Join us/me"
- 60 characters max.

| 2. Message @                                                                                             |    |
|----------------------------------------------------------------------------------------------------|----|
| Subject ③                                                                                                |    |
| You're invited to join the FixDex Data Summit                                                            | 13 |
| Message text ③                                                                                           |    |
| <b>B</b> $I$ $\underline{U}$ $\vdots$ $\vdots$ $x^2$ $x_2$ $\vartheta$ Insert custom fields $\checkmark$ |    |
|                                                                                                    |    |
|                                                                                                    |    |
|                                                                                                    |    |
|                                                                                                    |    |
|                                                                                                    |    |
|                                                                                                    |    |
|                                                                                                    |    |
|                                                                                                    |    |
|                                                                                                    |    |
|                                                                                                    |    |
|                                                                                                    |    |

## Create your message

- Introduce yourself, and state a clear purpose for your outreach
- Keep message short and sweet. We recommend
   < 500 characters</li>
- To boost conversion, add hyperlinks to make it easy for prospects to engage
- 1,500 characters max.

| ibject () |                                                                                                    |      |
|-----------|----------------------------------------------------------------------------------------------------|------|
| /ou're in | vited to join the FixDex Data Summit                                                                         |      |
| essage te | ext @                                                                                                    |      |
| B I       | $\underline{\underline{U}}  \exists  \exists  x^2  x_2  \mathscr{O}  \text{Insert custom fields} \checkmark$ |      |
| Hi %F     | IRSTNAME%                                                                                                    |      |
| 111 /01   |                                                                                                    |      |
| l'm Ke    | nnedy Quinn, the Director of Analytics here at FixDex.                                                       |      |
| Love a    | nalytics? Join us at the FixDex Data Summit. With multiple track                                             | s    |
| and se    | ssions, you can learn about big data, AI, data science, IoT, mach                                            | nine |
| learnir   | ig, and more.                                                                                                |      |
| Early k   | ird discounts are available. Hope to see you there.                                                          |      |
| – Kenr    | iedy                                                                                                    |      |
|           |                                                                                                    |      |

## Customer footer, CTA, banner image

- Add a custom footer with a disclaimer, or terms & conditions (optional)
- By default, LinkedIn's terms & conditions will be shown in the footer of each message ad

| Call-to-act               | on 🔊                                |                                             |                                                        |                                                    |
|---------------------------|-------------------------------------|---------------------------------------------|--------------------------------------------------------|----------------------------------------------------|
| Download                  |                                     |                                             |                                                        |                                                    |
|                           |                                     |                                             |                                                        |                                                    |
| Landing pa                | ge URL 🕐                            |                                             |                                                        |                                                    |
| https://fi>               | dex.com/datası                      | ummit                                       |                                                        |                                                    |
| Image                     |                                     |                                             |                                                        |                                                    |
| Upload a                  | panner creative v                   | with your ad                                |                                                        | Upload imag                                        |
| 300 x 250;<br>banner only | JPG or PNG; up t<br>shows on deskte | to 2MB. Adding a ba<br>op but not on mobile | nner creative reserve<br>e or the <b>conversatio</b> r | es that ad space for you. <sup>-</sup><br>n window |

**CTA** (required): Enter the exact text for the call-toaction button. Up to 20 characters.

**Image** (optional, but highly recommended):

- 300x250 banner image
- Shows on desktop only (not on mobile)
- If no banner image is provided, then another brand's image may appear next to your message ad

Click "Create."

| Download                                                     |                                                                           | 20                                                        |
|--------------------------------------------------------------|---------------------------------------------------------------------------|-----------------------------------------------------------|
| Download                                                     |                                                                           | 20                                                        |
| Landing page URL ③                                           |                                                                           |                                                           |
| https://fixdex.com/datasun                                   | nmit                                                                      |                                                           |
| Image                                                        |                                                                           |                                                           |
| Upload a banner creative wi                                  | th your ad                                                                | Upload image                                              |
| 300 x 250; JPG or PNG; up to<br>banner only shows on desktor | 2MB. Adding a banner creative r<br>but not on mobile or the <b>conver</b> | reserves that ad space for you. The <b>rsation window</b> |
|                                                              |                                                                           |                                                           |

# Before sending your message ad

Click on the "•••" in the ad view menu to:

- Duplicate the ad
- Edit the ad (only when still in draft mode)
- Send a test message to yourself, to preview what the prospect would see, and to ensure accuracy

| 6 | FixDex Data Summit Executive v1                                                                                                    |                   |  |
|---|----------------------------------------------------------------------------------------------------|-------------------|--|
|   | You're invited to join the FixDex Data Summit                                                                                                    |                   |  |
|   | Hi %FIRSTNAME%, I'm Kennedy Quinn, the Director of Analytics here<br>at FixDex. Love analytics? Join us at the FixDex Data Summit                                                  | Draft 🔻           |  |
|   |                                                                                                    | Duplicate         |  |
|   | FixDex Data Summit NoReg                                                                                                    |                   |  |
|   | You're invited to join the FixDex Data Summit<br>Hi %FIRSTNAME%, I'm Kennedy Quinn, the Director of Analytics here<br>at FixDex. Love analytics? Join us at the FixDex Data Summit | Edit              |  |
|   |                                                                                                    | Send test message |  |

# View message ads performance

# Monitor your ad performance

View robust reporting and success metrics directly in the Campaign Manager dashboard.

Track campaign metrics such as:

- Sends
- Opens
- Open rate
- Click Through Rate
- Clicks (button, banner, link)
- And more

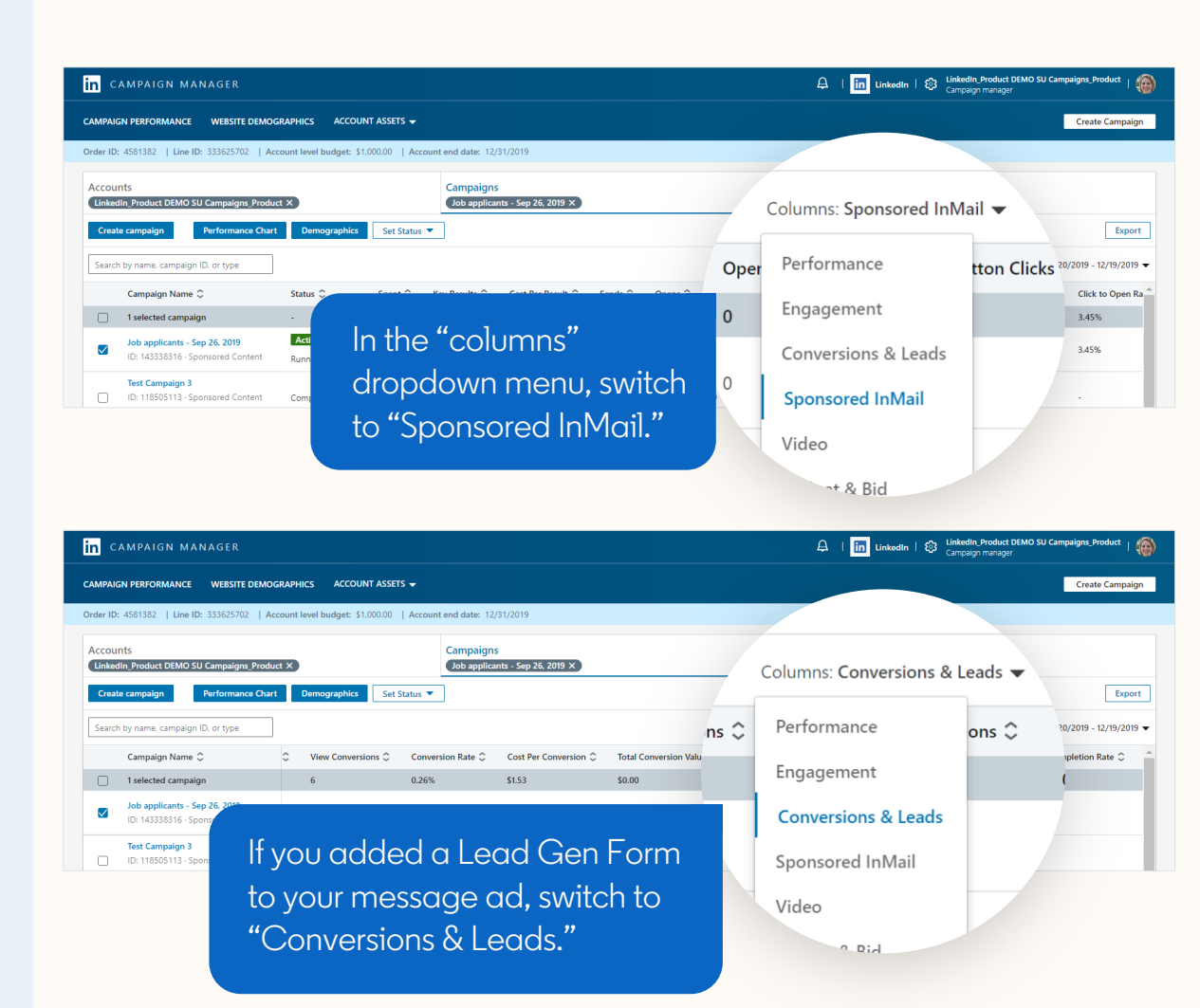

### Defining Campaign Manager reporting metrics

| Metric             | Definition                                          |  |  |
|--------------------|-----------------------------------------------------|--|--|
| Sends              | Number of times your ad was sent (i.e. impressions) |  |  |
| Opens              | Number of times your ad was opened (unique opens)   |  |  |
| Clicks             | Sum of clicks on CTA buttons and link clicks        |  |  |
| Button Clicks      | Sum of clicks on CTA buttons                        |  |  |
| Banner Clicks      | Sum of clicks on the banner ad                      |  |  |
| Link Clicks        | Clicks in the message body                          |  |  |
| Open rate          | % of Opens divided by Sends                         |  |  |
| Click to Open rate | % of Clicks divided by Opens                        |  |  |
| Cost per send      | Spend divided by Sends                              |  |  |
| Cost per open      | Spend divided by Opens                              |  |  |
| Average CPC        | Spend divided by Clicks                             |  |  |

### What metrics should you use to evaluate campaign performance?

|                 |                     | "Website Visits"<br>objective                           | "Website Conversions"<br>objective                      | "Lead Generation"<br>objective |
|-----------------|---------------------|---------------------------------------------------------|---------------------------------------------------------|--------------------------------|
| Upper           | Open Rate           | Yes                                                     | Yes                                                     | Yes                            |
| funnel          | Cost Per Send       | Yes                                                     | Yes                                                     | Yes                            |
| Mid<br>funnel   | Click Through Rate  | Yes                                                     | Yes                                                     | No                             |
|                 | Lead Form Open Rate | No                                                      | No                                                      | Yes                            |
|                 | Cost Per Click      | Yes                                                     | Yes                                                     | No                             |
|                 | Conversion Rate     | —                                                       | Yes                                                     | —                              |
| Lower<br>funnel | Cost Per Conversion | <br>_                                                   | Yes                                                     | —                              |
|                 | Cost Per Action     | Yes (Website Action, Registration,<br>Conversion, etc.) | Yes (Website Action, Registration,<br>Conversion, etc.) | No                             |
|                 | Lead Fill Rate      | No                                                      | No                                                      | Yes                            |
|                 | Cost Per Lead       | Yes                                                     | Yes                                                     | Yes                            |

Evaluate your campaign based on your objectives and goals. Use this matrix as a guide to select metrics to track success at each stage of the funnel.

# Thank you

Visit the <u>message ads homepage</u> for case studies, how-to videos, and best practices.

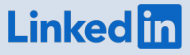